# Barry University | STEP-BY-STEP GUIDE

Main Campus

## Welcome to the new Student Self Service Portal!

#### Logging In

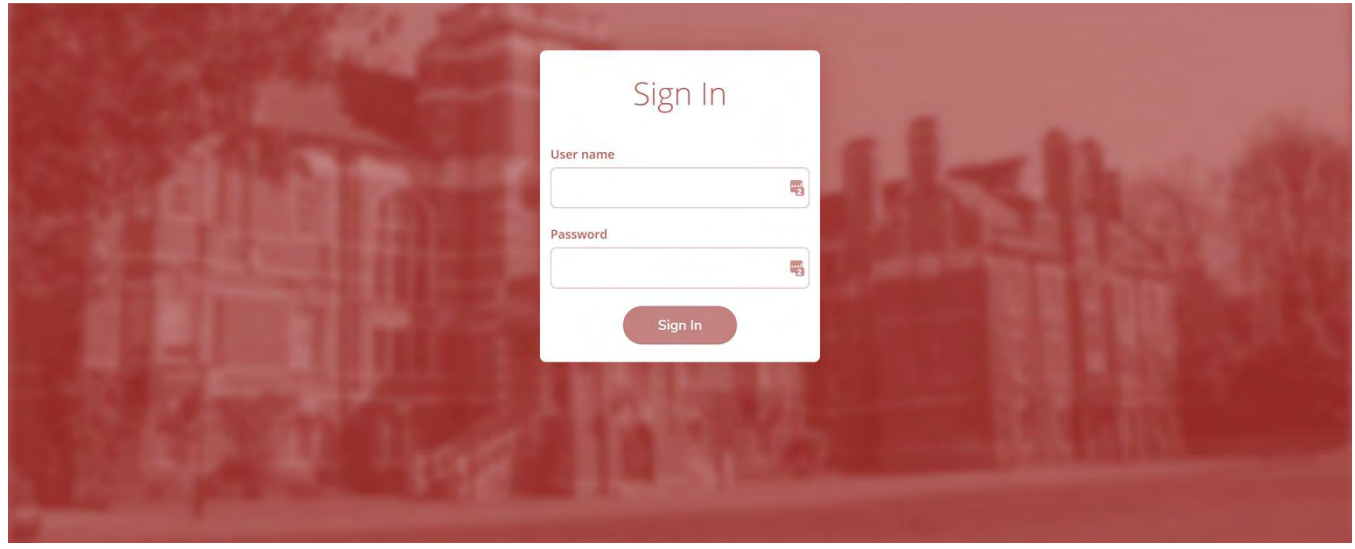

The Self-Service login screen can be found at https://studentportal.barry.edu/. To log in, enter your Barry University email username and password and press "Sign In".

#### Home

| Notifications                              |                                                |                                                                     |                                                      |
|--------------------------------------------|------------------------------------------------|---------------------------------------------------------------------|------------------------------------------------------|
| itle                                       | Details                                        |                                                                     | Link                                                 |
| ① Documents Required                       | There are 1 requests from your institution tha | t require your action.                                              | View required documents                              |
| Student Finance Here you can view your la  | itest statement and make a payment online.     | Financial Aid<br>Here you can access financial aid o                | data, forms, etc.                                    |
| Tax Information<br>Here you can change you | r consent for e-delivery of tax information.   | Student Planning<br>Here you can search for courses, p<br>sections. | plan your terms, and schedule & register your course |
| Course Catalog<br>Here you can view and se | arch the course catalog.                       | Grades<br>Here you can view your grades by                          | term.                                                |
| Graduation Overvi                          | ew                                             |                                                                     |                                                      |

From the home screen, you can access the Financial Aid home page by selecting "Financial Aid" as outlined above.

#### Financial Aid Home

Navigate to the top portion of the screen and select Financial Aid.

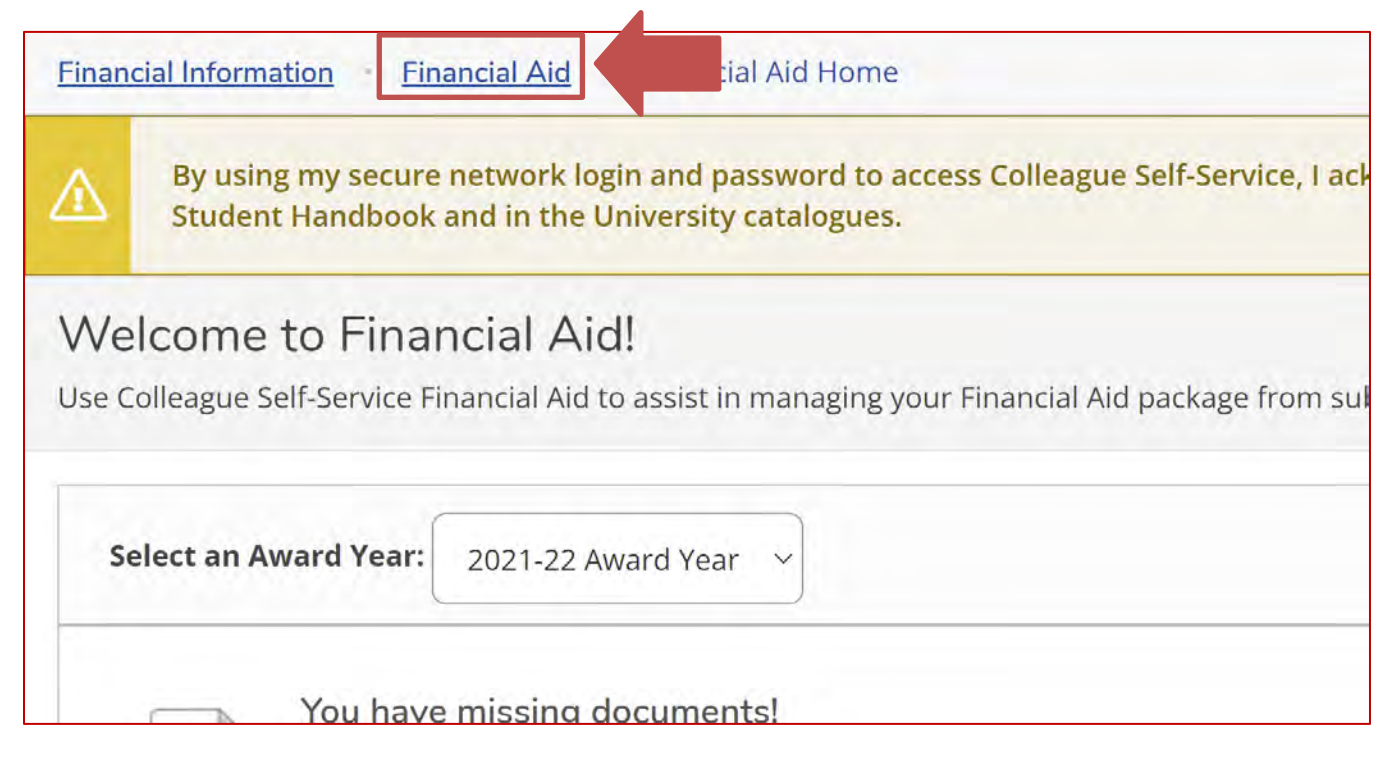

After selecting Financial Aid, a list of options will display with further screens to explore.

| <u>Fin</u> | ancial Information • Financial Ai | d ·    |
|------------|-----------------------------------|--------|
|            | Financial Aid Home                | logii  |
|            | Required Documents                | e Un   |
| $\sim$     | My Awards                         | vid!   |
| Us         | Request a New Loan                | d to   |
|            | Offer Letter                      |        |
|            | College Financing Plan            | . /\vv |
|            | Satisfactory Academic Progress    | ) do   |
|            | In order to complet               |        |

You can also navigate to the Financial Aid options through the left pane by selecting the symbol that looks like a bank.

A

**a** 

1

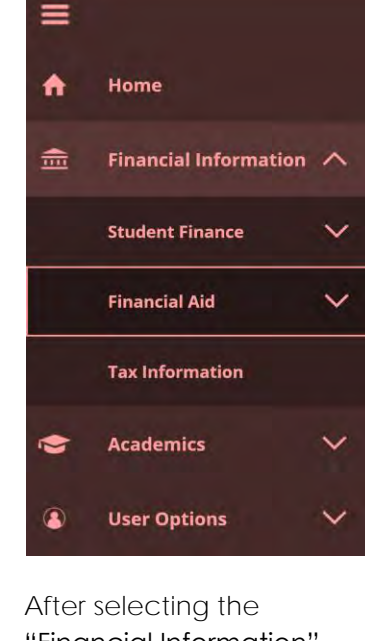

After selecting the "Financial Information" tab, you will see 3 options appear. Expand the "Financial Aid" option for additional screens.

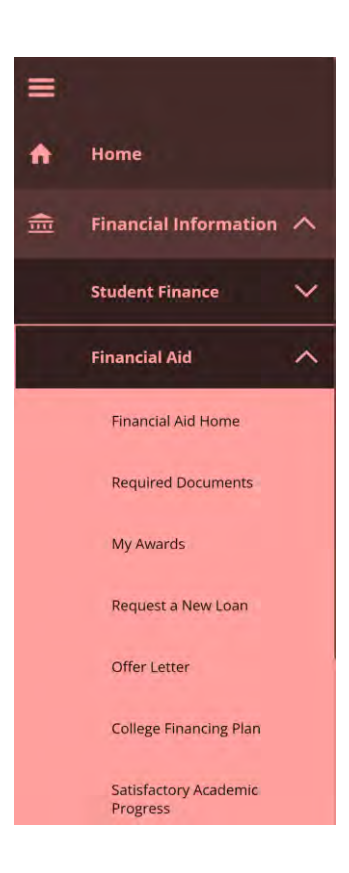

#### <u>Award Year</u>

Be sure to make note of the award year selected at the top of the screen. Selecting this dropdown box will allow for you to change the award year you wish to view, if any others are available.

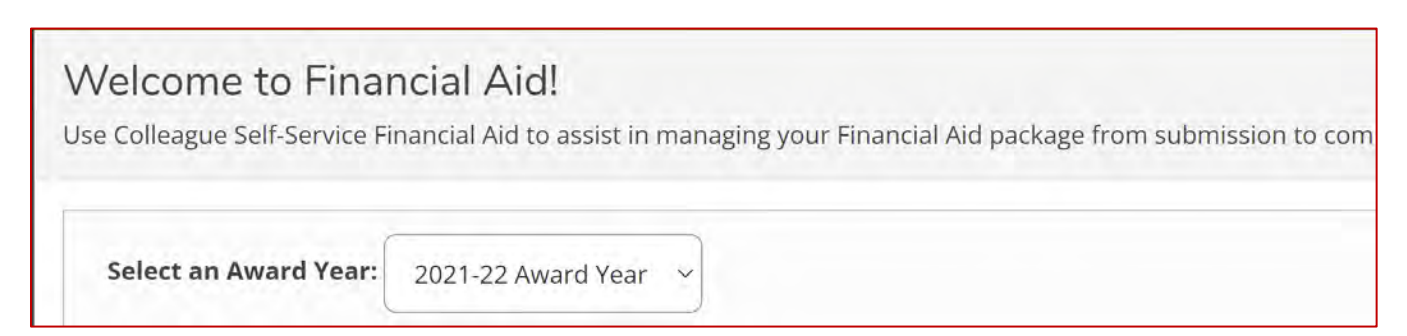

#### Checklist

Your checklist is a tracker to let you know where you are in the Financial Aid process. If the task has a green check mark next to it, it is completed, and you no longer need to worry about that task. However, if it has a yellow warning sign, that means that you still need to complete that task (in some cases you may need to submit additional documentation to complete that task).

| hecklist        |                                                           |
|-----------------|-----------------------------------------------------------|
| ✓ Completed     | Submit a Free Application for Federal Student Aid (FAFSA) |
| 🛆 Action Needed | Complete required documents                               |

If you have been awarded a Direct Loan, some additional steps are required before your loan can be disbursed. These steps will appear in the checklist as shown below (and on the "My Awards" screen, later in this guide). The Entrance Counseling, Master Promissory Note and Annual Student Loan Acknowledgement (only for loans beginning with the 2022-23 award year or after) are completed at studentaid.gov. The school receives electronic notification when those are completed, which in turn marks the item "completed" on your checklist.

Please Note: Depending on the time of year, the Financial Aid office may not be able to send your loan to the US Department of Education for certification to evaluate your progress on these steps. The US Department of Education only processes loans for a certain period before the start of the semester. **If you think these steps are completed, but aren't bein**g reflected on your checklist, log-in to studentaid.gov to check your status on these items. Once processing begins for that upcoming award year, the student self-service portal will update automatically.

| ✓ Completed   | Complete Direct Loan Entrance Counseling  |  |
|---------------|-------------------------------------------|--|
| Action Needed | Sign a Direct Loan Master Promissory Note |  |
| Action Needed | Annual Student Loan Acknowledgment        |  |

#### **Required Documents**

Navigate to Required documents page from the Financial Aid menu. This screen informs you of what documents you have left to complete/upload and also shows you documents that have already been received by the Financial Aid Office.

| <u>Fina</u> | ancial Information · Financial Aid |
|-------------|------------------------------------|
|             | Financial Aid Home                 |
| 73          | Required Documents                 |
| V           | My Awards                          |
| Us          | Request a New Loan                 |
|             | Offer Letter                       |
|             | College Financing Plan             |
|             | Satisfactory Academic Progress     |

| e sure to submit ALL required | documents before their due date to make sure your Financial Aid package                                                                | e is not delayed. |               |                              |
|-------------------------------|----------------------------------------------------------------------------------------------------|-------------------|---------------|------------------------------|
| Select an Award Year: 2       | 021-22 Award Year 🗸                                                                                                    |                   |               | Contact Financial Aid Office |
|                               |                                                                                                    |                   |               | View All Required Documen    |
| Document                      | Explanation                                                                                                    | Due Date          | Status        | Attachments                  |
| 2021-2022 Fafsa               |                                                                                                    | 06/18/2021        | Received      |                              |
| Florida Residency Affidavit   | To receive State of Florida aid, recipients must establish Florida residency for 12 months prior to the first day of the term for more | Due ASAP          | Required ASAP |                              |
|                               | which there are a bar to refer the second to the second to                                                                             |                   |               |                              |

In some cases, you can click on the link provided to upload that document, otherwise submit it directly to the Financial Aid office.

#### My Awards

On the My Awards page you can view your awards from any available award year. Under each award listed, you can select "View Award" to view information regarding it.

| <u>Fina</u> | ancial Information • Financial Aid |
|-------------|------------------------------------|
|             | Financial Aid Home                 |
|             | Required Documents                 |
| $\lor$      | My Awards                          |
| Us          | Request a New Loan                 |
|             | Offer Letter                       |
|             | College Financing Plan             |
|             | Satisfactory Academic Progress     |
|             |                                    |

| (j)                        | Law school students can accept and decline av<br>All other students do not need to accept or de<br>loans contact the Financial Aid office. | wards on this screen.<br>ecline awards. If you need to | make changes to your                           |                                                                                                    |
|----------------------------|----------------------------------------------------------------------------------------------------|--------------------------------------------------------|------------------------------------------------|----------------------------------------------------------------------------------------------------|
| My<br>Law :                | Y Awards<br>school students can accept or decline awards on t                                                                              | his screen. All other student:                         | s do not need to accept or decline awards.     |                                                                                                    |
| s                          | Select an Award Year: 2021-22 Award Year                                                                                                   |                                                        |                                                | Contact Financial Aid Office                                                                                                    |
| You<br>Your<br><u>View</u> | u have the following Awards<br>award package assumes you will be enrolled full-t<br>Disbursement Info                                      | time. If you enroll less than fi                       | ull-time, the financial aid you actually recei | ve may be less than what is stated here. Please contact your Financial Aid counselor if you have questions about your enrollment status. |
| 6                          | 603 Scholarships and Grants<br>Money you don't have to pay back                                                                            |                                                        | \$3,247.00                                     |                                                                                                    |
| Aw                         | vard                                                                                                    | Status                                                 | Total Awarded Amount                           | Spring Semester 2022                                                                                                    |
| (ii<br>~                   | ) Federal Pell Grant<br>/ <u>View award</u>                                                                                                | Estimated Award                                        | \$3,247.00                                     | \$3,247.00                                                                                                    |
| Av                         | ward Total                                                                                                    |                                                        |                                                |                                                                                                    |
| Aw                         | vard                                                                                                    |                                                        | Total Awarded Amount                           | Spring Semester 2022                                                                                                    |
| T.                         | otal Awards<br>/ Accept or Decline All (Law students only)                                                                                 |                                                        | \$3,247.00                                     | \$3,247.00                                                                                                    |

Barry University uses passive acceptance for your Financial Aid, which means all of the aid you were offered will be automatically accepted on your behalf unless you contact the Financial Aid office to decline an award. There is nothing you need to do on this screen to accept your aid. The awards will show as "Estimated" until processing begins for the current award year, usually right at the beginning of the semester.

If you were awarded Direct loans, a loan requirements checklist is also shown on this screen. Please go to studentaid.gov to ensure completion of those steps.

| nents Checklist                                                                                            |
|----------------------------------------------------------------------------------------------------|
| Complete Direct Loan Entrance Counseling<br>You completed the Direct Loan entrance counseling on 1/29/2017 |
| Sign a Direct Loan Master Promissory Note                                                                  |
| Annual Student Loan Acknowledgment                                                                         |
|                                                                                                    |

#### Request a New Loan

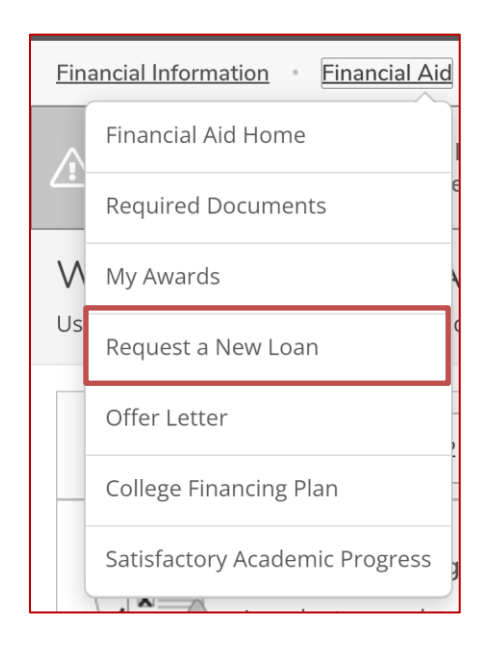

The "Request a New Loan" feature is not available for Main Campus since students are automatically packaged with their maximum Direct Ioan eligibility. If you need to request a new Ioan, you can always contact the Financial Aid Office and they'd be happy to help talk to you about your options.

| Request a New Loan<br>You can request a new loan and review submitted loan requests.                                                        |
|----------------------------------------------------------------------------------------------------|
| Select an Award Year: 2021-22 Award Year V                                                                                                  |
| (i) You are not permitted to submit a new loan request at this time. Please contact your Financial Aid Office if you need more information. |
|                                                                                                    |

#### Offer Letter

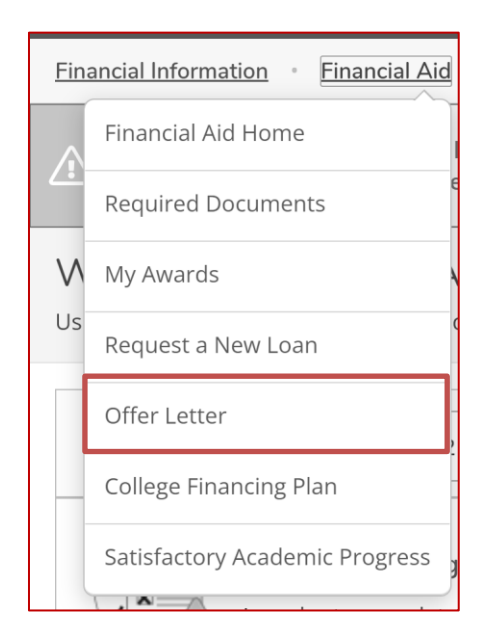

Below is an example of an offer letter that may be found here. The PDF version of your offer letter will only be available once all awards have been accepted at the start of the semester.

| Offer Letter<br>Please review your offer letter and contact the Financial Aid office for any questions |                                                                                                    |                                                                 |                              |
|----------------------------------------------------------------------------------------------------|----------------------------------------------------------------------------------------------------|-----------------------------------------------------------------|------------------------------|
| Select an Award Year: 2021-22 Award Year 🗸                                                             |                                                                                                    |                                                                 | Contact Financial Ald Office |
| 2021-22 Award Year                                                                                     |                                                                                                    |                                                                 | \$3,247.00                   |
| Offer Letter                                                                                           |                                                                                                    |                                                                 |                              |
| . UNIVERSITY                                                                                           | Financial Aid Office - Main Campus<br>11300 NE Second Avenue<br>Miami Shores, FL 33161<br>305-899-3100 |                                                                 |                              |
| Mr Chulant E Tag                                                                                       |                                                                                                    | Date: 12/8/2003<br>Student ID<br>Award Year: 2021-22 Award Year |                              |
| Dear Student5,                                                                                         |                                                                                                    |                                                                 |                              |
| Your estimated financial aid is listed below along with estimated direct Barry costs.                  |                                                                                                    |                                                                 |                              |
| Budget: \$0 See Details                                                                                |                                                                                                    |                                                                 |                              |
| Term                                                                                                   | Enrollment                                                                                             |                                                                 |                              |
| Spring                                                                                                 | FULL TIME                                                                                              |                                                                 |                              |

#### College Financing Plan

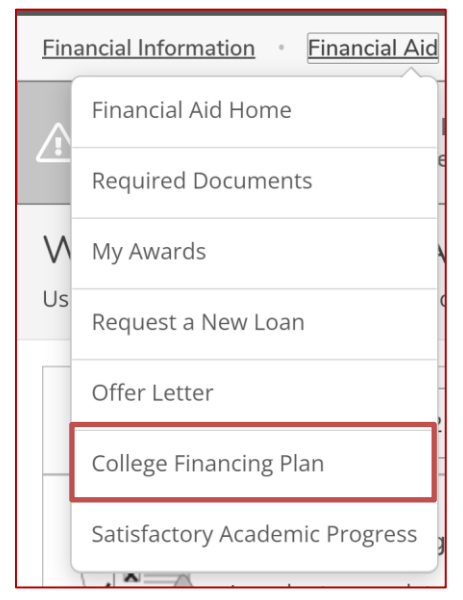

The College Financing Plan page is available for military students to view your College Financing Plan as shown below. WARNING: This page takes a long time to load.

| College Financing Plan<br>View your federal financial aid data. |                                                                                                    |                                     |                      |
|-----------------------------------------------------------------|----------------------------------------------------------------------------------------------------|-------------------------------------|----------------------|
| Select an Award Year: 2021-22 Award Year V                      |                                                                                                    |                                     |                      |
| F L                                                             | Financial Aid Office - Main Campus<br>Undergraduate Co <u>llege Financ</u> ing Plan<br>Ms. Student5 E. Test |                                     | 12/08/2021           |
|                                                                 | otal Cost of Attendance 2021-2022                                                                           | On Campus Residence                 | Off Campus Residence |
|                                                                 | uition and foor                                                                                             | ¢0 000                              | on campus residence  |
| Hc                                                              | nuon and rees                                                                                               | \$0,032                             | \$22,500             |
| Во                                                              | poks and supplies                                                                                           | \$1,392                             | +16,000              |
| Tra                                                             | ansportation                                                                                                | \$8,496                             |                      |
| Ot                                                              | ther education costs                                                                                        | \$4,526                             |                      |
| Es                                                              | timated Cost of Attendance                                                                                  | <b>\$45,746</b> / yr                |                      |
| Ev                                                              | spected Family Contribution:                                                                                |                                     |                      |
| Ba<br>As                                                        | ased on FAFSA<br>calculated by the institution using information reported o                                 | n the FAFSA or to your institution. | <b>0</b> / yr        |
| Ba                                                              | ased on Institutional Methodology<br>and by most private institutions in addition to FAFSA.                 |                                     | N/A / yr             |
| Sch                                                             | holarship and Grant Options                                                                                 |                                     |                      |
| Sch                                                             | olarships and Grants are considered "Gift" aid - no re                                                      | payment is needed.                  |                      |

### Satisfactory Academic Progress

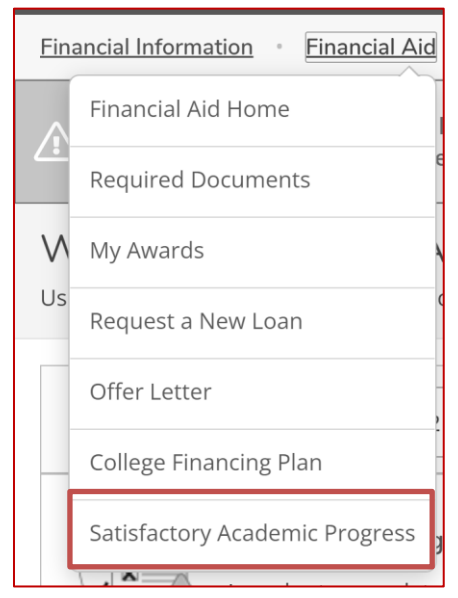

This page will present all current and past Satisfactory Academic Progress (SAP) information. To find the current SAP Policy, please visit <u>https://www.barry.edu/en/financial-aid/satisfactory-academic-progress</u>.